## 5.4. 機能・設定更新 (リモートメンテナンス)

- ・本操作は、端末の機能追加や設定内容の変更等が必要となった場合に、回線を通じて更新を実施する操作です。
- ・更新が必要な場合は、端末メーカー等より別途ご案内させて頂きますので、その案内がない場合は、下記操 作は差し控えください。
- ・操作には10分程度時間を要する場合があります。
- ・下記手順の前に、日計処理をお願いいたします。

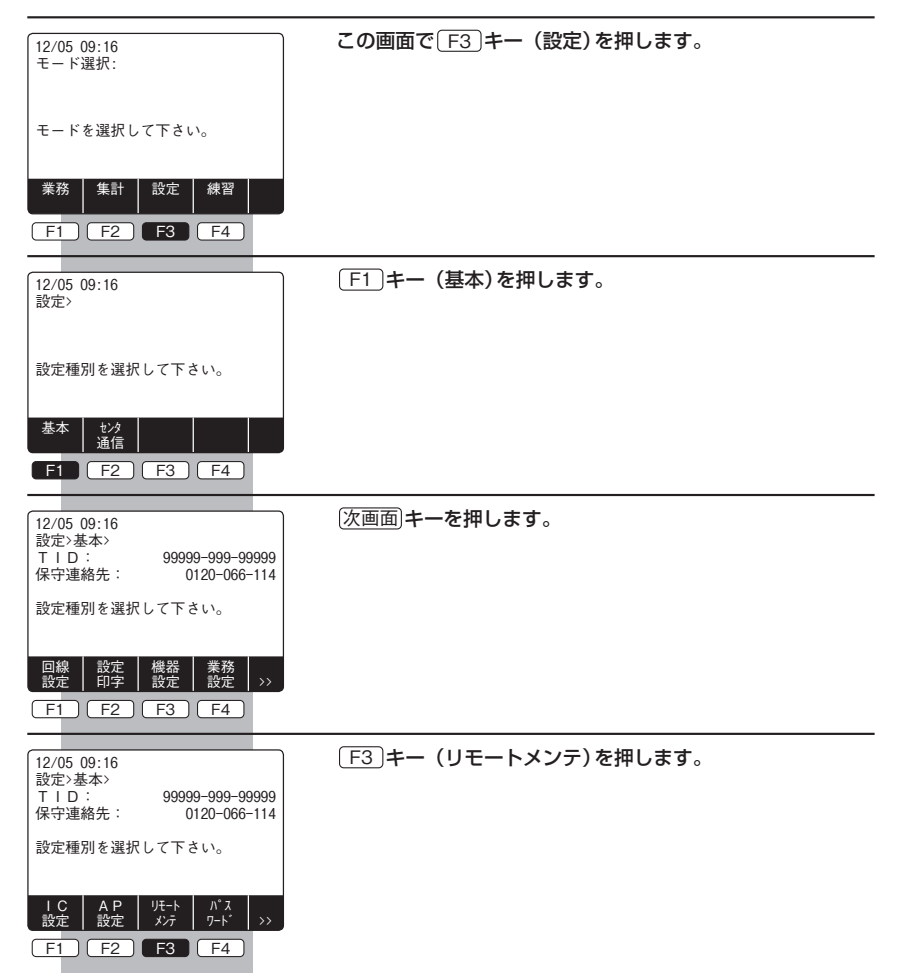

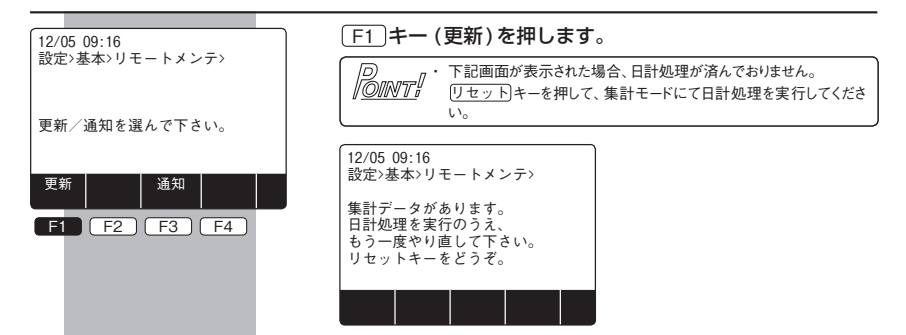

(1) [F1] キー(更新)を選んだ場合

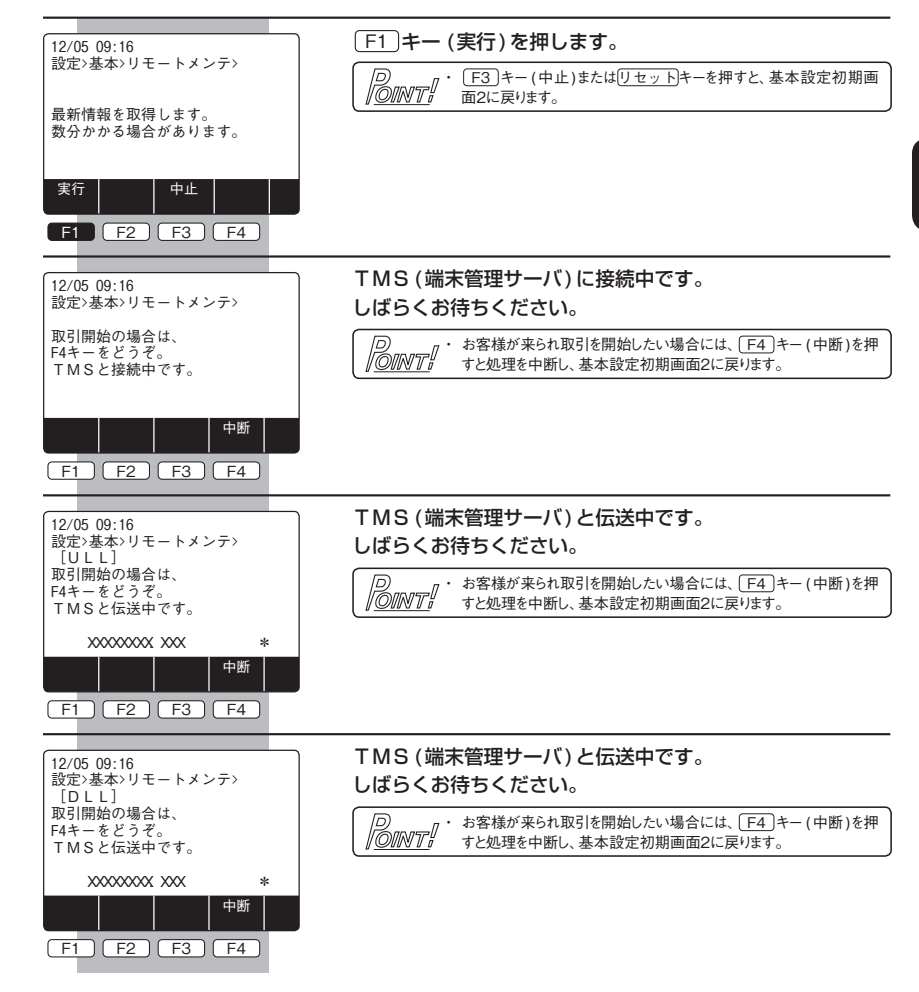

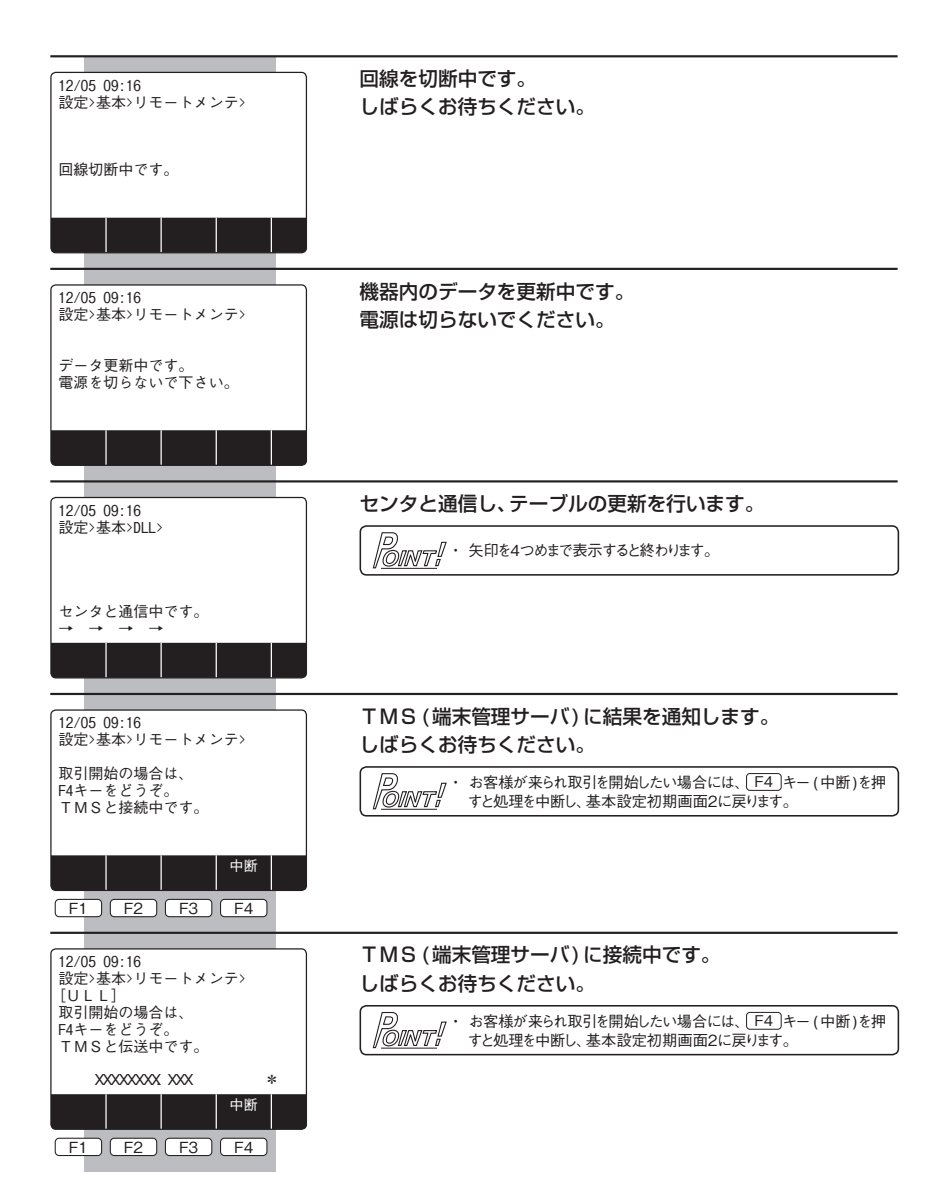

| 12/05 09:16  | 約2秒間表示し、結果伝票を印字します。                                    |
|--------------|--------------------------------------------------------|
| □            | ・ 失敗した場合は、「最新情報の更新に失敗しました。」と表示されま     「のINTI」     ・ す。 |
| 最新情報に更新しました。 | <ul> <li>・ 再起動しますので電源ONからの状態になります。</li> </ul>          |
|              |                                                        |
|              |                                                        |
|              |                                                        |

(2) F3 キー(通知)を選んだ場合

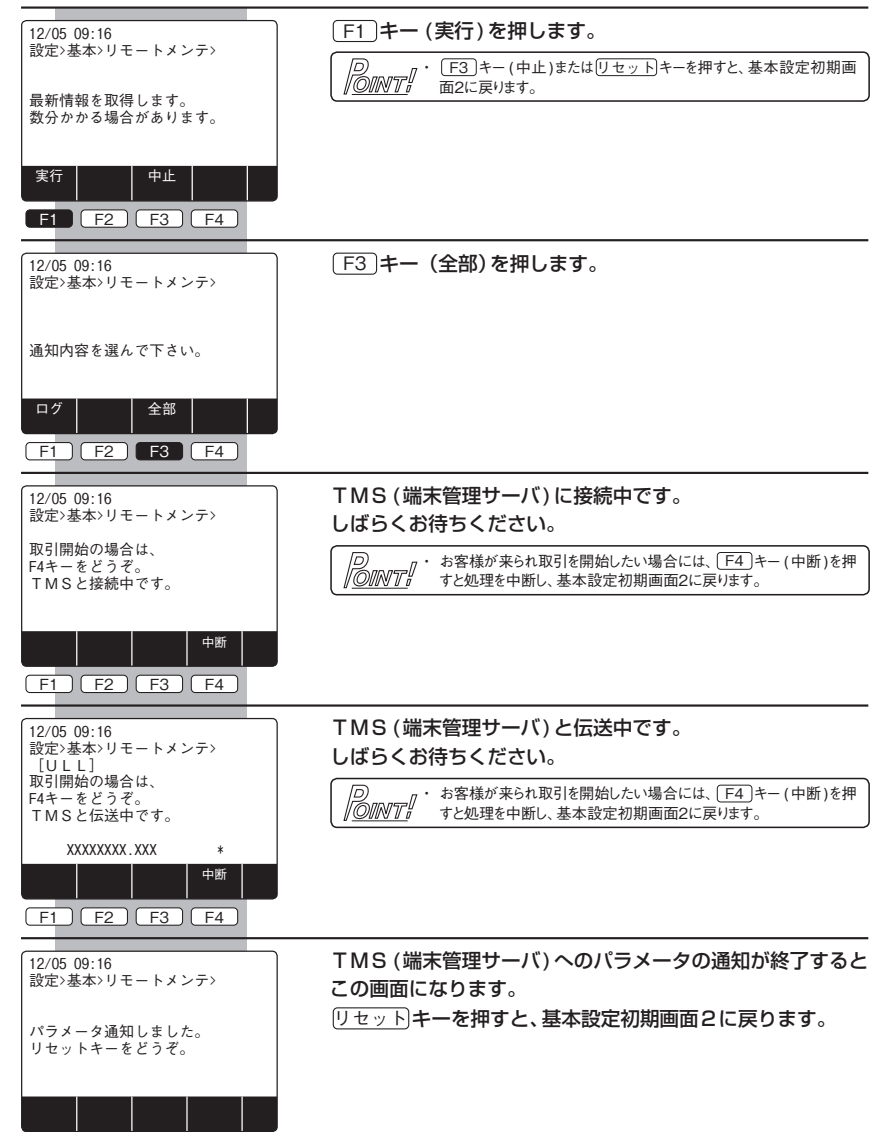